#### ΕΠΑ.Λ./1<sup>ο</sup> Ε.Κ. ΑΜΦΙΣΣΑΣ

Τάξη : **Β'** 

ΤΟΜΕΑΣ : **ΠΛΗΡΟΦΟΡΙΚΗΣ** 

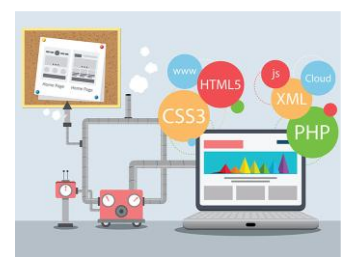

#### Σχεδιασμός και Ανάπτυξη Ιστοτόπων

Διδάσκων : Χρήστος Ρέτσας

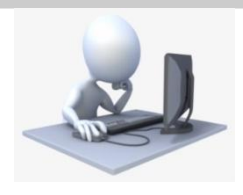

# Εργαστηριακή Δραστηριότητα 8Β

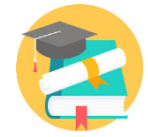

**Καλυπτόμενη ενότητα** Εφαρμογή 8

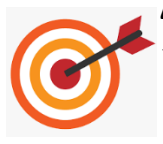

**Διδακτικοί στόχοι**: Οι μαθητές/-τριες να πραγματοποιούν τα εξής:

- Να πραγματοποιούν συγχώνευση κελιών πίνακα με χρήση των ιδιοτήτων rowspan και colspan.
- Να πραγματοποιούν μορφοποιήσεις με χρήση κανόνων CSS.

### Α. Επέκταση πίνακα

Εργαζόμενοι στην ιστοσελίδα που δημιουργήσατε στην Εργαστηριακή Δραστηριότητα 8Α, να τροποποιήσετε κατάλληλα **τον πίνακα** ώστε να έρθει στην μορφή που απεικονίζεται στην Εικόνα 1. Συγκεκριμένα:

- **1.** Να <u>εισάγετε</u> μία **νέα γραμμή** (row) ως  $1^{η}$  στον πίνακα.
- Στην νέα 1<sup>η</sup> γραμμή του πίνακα να πραγματοποιήσετε τις <u>συγχωνεύσεις κελιών</u> που φαίνονται στην Εικόνα 1.
- Στην 2<sup>η</sup> γραμμή του πίνακα να κάνετε τις <u>αλλαγές στο περιεχόμενο</u>, όπως φαίνεται στην Εικόνα 1.
- Τα κελιά με το περιεχόμενο «Ευρώπη» να συγχωνευτούν σε ένα, όπως φαίνεται στην Εικόνα 1.
- 5. Τα κελιά με τον πληθυσμό της Ευρώπης να συγχωνευτούν σε ένα, όπως φαίνεται στην Εικόνα 1.

- 6. Τα κελιά με την έκταση της Ευρώπης να συγχωνευτούν σε ένα, όπως φαίνεται στην Εικόνα 1.
- Τα ζητούμενα 4, 5 και 6 να εκτελεστούν για τα κελιά που αφορούν την Βόρειο
   Αμερική, όπως φαίνεται στην Εικόνα 1.
- 8. Τα ζητούμενα 4, 5 και 6 να εκτελεστούν για τα κελιά που αφορούν την Αφρική, όπως φαίνεται στην Εικόνα 1.

| Ήπειρος                          |               |                            | Χώρα                        |        |
|----------------------------------|---------------|----------------------------|-----------------------------|--------|
| ΄ <del>Ηπειρος</del><br>Ονομασία | Πληθυσμός     | Έκταση                     | <del>Χώρα</del><br>Ονομασία | Σημαία |
| Ευρώπη                           | 743.556.000   | 10.180.000 km²             | Ιταλία                      | þ      |
|                                  |               |                            | Γερμανία                    | F2     |
|                                  |               |                            | Ισπανία                     | F      |
| Βόρειος Αμερική                  | 579.000.000   | 24.930.000 km <sup>2</sup> | НПА                         | ħ      |
|                                  |               |                            | Καναδάς                     | F      |
| Αφρική                           | 1.426.736.000 | 30.221.532 km <sup>2</sup> | Αίγυπτος                    | F      |
|                                  |               |                            | Ερυθραία                    | F      |
|                                  |               |                            | Καμερούν                    | F      |

#### Εικόνα 1

- 9. Η ονομασία κάθε χώρας να γίνει υπερσύνδεσμος στο αντίστοιχο λήμμα της Βικιπαίδειας. Ο υπερσύνδεσμος αυτός να ανοίγει σε νέα καρτέλα του φυλλομετρητή.
- 10. Η εικόνα κάθε χώρας να γίνει υπερσύνδεσμος στο αντίστοιχο λήμμα της Βικιπαίδειας. Ο υπερσύνδεσμος αυτός να ανοίγει σε <u>νέο παράθυρο</u> του φυλλομετρητή.

## Β. Μορφοποιήσεις

Με χρήστη της ετικέτας <style> να πραγματοποιήσετε τις μορφοποιήσεις που περιγράφονται στον Πίνακα 1.

| Πίνακας 1             |                                                                                  |  |  |  |  |
|-----------------------|----------------------------------------------------------------------------------|--|--|--|--|
| Τμήμα ιστοσελίδας     |                                                                                  |  |  |  |  |
| που θα μορφοποιηθεί   | Κανόνες μορφοποίησης                                                             |  |  |  |  |
| από κανόνες           |                                                                                  |  |  |  |  |
| Επικεφαλίδα           | <ul> <li>Στοίχιση κειμένου: στο κέντρο</li> </ul>                                |  |  |  |  |
| (headings) επιπέδου 1 | <ul> <li>Χρώμα υποβάθρου (background):</li> </ul>                                |  |  |  |  |
|                       | Red = 205 <sub>(10)</sub> Green = 179 <sub>(10)</sub> Blue = 152 <sub>(10)</sub> |  |  |  |  |
|                       | <ul> <li>Χρώμα χαρακτήρων: μπλε</li> </ul>                                       |  |  |  |  |
|                       | <ul> <li>Στυλ περιγράμματος: ένα 3D της επιλογής σας</li> </ul>                  |  |  |  |  |
|                       | <ul> <li>Στυλ περιγράμματος: μπλε</li> </ul>                                     |  |  |  |  |
|                       | <ul> <li>Πάχος περιγράμματος: 15 pixels</li> </ul>                               |  |  |  |  |
|                       | <ul> <li>Γέμισμα (padding): <b>10 pixels</b></li> </ul>                          |  |  |  |  |
| Πίνακας               | <ul> <li>Πλάτος πίνακα: πλάτος σελίδας</li> </ul>                                |  |  |  |  |
|                       | <ul> <li>Στυλ περιγράμματος: διπλό (double)</li> </ul>                           |  |  |  |  |
|                       | <ul> <li>Μέγεθος περιγράμματος: 10 pixels</li> </ul>                             |  |  |  |  |
|                       | <ul> <li>Χρώμα περιγράμματος: μπλε</li> </ul>                                    |  |  |  |  |
|                       | <ul> <li>Μέγεθος περιεχόμενου κειμένου: 130% του εξ</li> </ul>                   |  |  |  |  |
|                       | ορισμού μεγέθους                                                                 |  |  |  |  |
| Κελιά πίνακα          | <ul> <li>Γέμισμα (padding): <b>10 pixels</b></li> </ul>                          |  |  |  |  |
|                       | <ul> <li>Στοίχιση περιεχομένου κατακορύφως: στο</li> </ul>                       |  |  |  |  |
|                       | κέντρο                                                                           |  |  |  |  |
|                       | <ul> <li>Στοίχιση περιεχομένου <u>οριζοντίως</u>: στο κέντρο</li> </ul>          |  |  |  |  |
|                       | <ul> <li>Στυλ περιγράμματος: διακεκομμένο</li> </ul>                             |  |  |  |  |
|                       | <ul> <li>Μέγεθος περιγράμματος: 3 pixels</li> </ul>                              |  |  |  |  |
|                       | <ul> <li>Χρώμα περιγράμματος: απαλό μπλε</li> </ul>                              |  |  |  |  |

| Γραμμές πίνακα                          | <ul> <li>Για τις γραμμές του πίνακα που αφορούν <u>χώρες</u></li> </ul> |  |  |
|-----------------------------------------|-------------------------------------------------------------------------|--|--|
|                                         | <u>της Ευρώπης</u> να εφαρμόσετε ένα <b>χρώμα</b>                       |  |  |
|                                         | <b>υποβάθρου</b> της επιλογής σας.                                      |  |  |
|                                         | <ul> <li>Για τις γραμμές του πίνακα που αφορούν <u>χώρες</u></li> </ul> |  |  |
|                                         | <u>της Β. Αμερικής</u> να εφαρμόσετε ένα <b>χρώμα</b>                   |  |  |
|                                         | <b>υποβάθρου</b> της επιλογής σας.                                      |  |  |
|                                         | <ul> <li>Για τις γραμμές του πίνακα που αφορούν <u>χώρες</u></li> </ul> |  |  |
|                                         | <u>της Αφρικής</u> να εφαρμόσετε ένα <b>χρώμα</b>                       |  |  |
|                                         | <b>υποβάθρου</b> της επιλογής σας.                                      |  |  |
|                                         | Για τις μορφοποιήσεις αυτές να χρησιμοποιήσετε                          |  |  |
| κατάλληλες <b>κλάσεις</b> μορφοποιήσεων |                                                                         |  |  |

# Δείγμα τελικής μορφής ιστοσελίδας

| Γνωρίζοντας τον κόσμο |             |                            |          |             |  |  |  |
|-----------------------|-------------|----------------------------|----------|-------------|--|--|--|
| r<br>1                | Ήπειρος     | Χώρα                       |          |             |  |  |  |
| Ήπειρος               | Πληθυσμός   | Έκταση                     | Χώρα     | Σημαία      |  |  |  |
| Ευρώπη                | 743.556.000 | 10.180.000 km <sup>2</sup> | Ιταλία   |             |  |  |  |
|                       |             |                            | Γερμανία |             |  |  |  |
|                       |             |                            | Ισπανία  | <b>i</b> ä: |  |  |  |